Welcome to UTC's Application Portal. Through our portal you can apply to UTC, complete a recommendation requested by a student, or complete other applications and event registrations. Please create an account by selecting "Create an account".

# LOG IN

| Email / Username            |                                                                                       |          |       |  |
|-----------------------------|---------------------------------------------------------------------------------------|----------|-------|--|
| Password                    |                                                                                       |          |       |  |
| Remember me                 | Forgot Pass                                                                           | sword?   |       |  |
| LOG IN<br>Create an account | <ol> <li>Create an account.</li> <li>Verify your email and<br/>then login.</li> </ol> |          |       |  |
| Today • 🕨 تابيا عالي 2024   | 3 Use the ennous to                                                                   | Day      | Month |  |
| SUNDAY MONDAY TUESDAY       | <ul> <li>S. Use the arrows to<br/>navigate to July</li> </ul>                         | SATURDAY |       |  |

| sunday<br>30 | Monday<br>01 | TUESDAY<br>02       | <ul> <li>3. Use the arrows to navigate to July.</li> <li>4. Click on Calculus Prep.</li> </ul> |    | <b>TUESDAY 3.</b> Use the arrows to<br>navigate to July. <b>4.</b> Click on Calculus Prep. |    | <b>Prep.</b> <sup>05</sup> | <b>SATURDAY</b><br>06 |
|--------------|--------------|---------------------|------------------------------------------------------------------------------------------------|----|--------------------------------------------------------------------------------------------|----|----------------------------|-----------------------|
| 07           | 08           | 09                  | 10                                                                                             | 11 | 12                                                                                         | 13 |                            |                       |
| 14           | 15           |                     | 17                                                                                             | 18 | 19                                                                                         | 20 |                            |                       |
| 21           | 22           | 23<br>Calculus Prep | 24                                                                                             | 25 | 26                                                                                         | 27 |                            |                       |

## **Event Information**

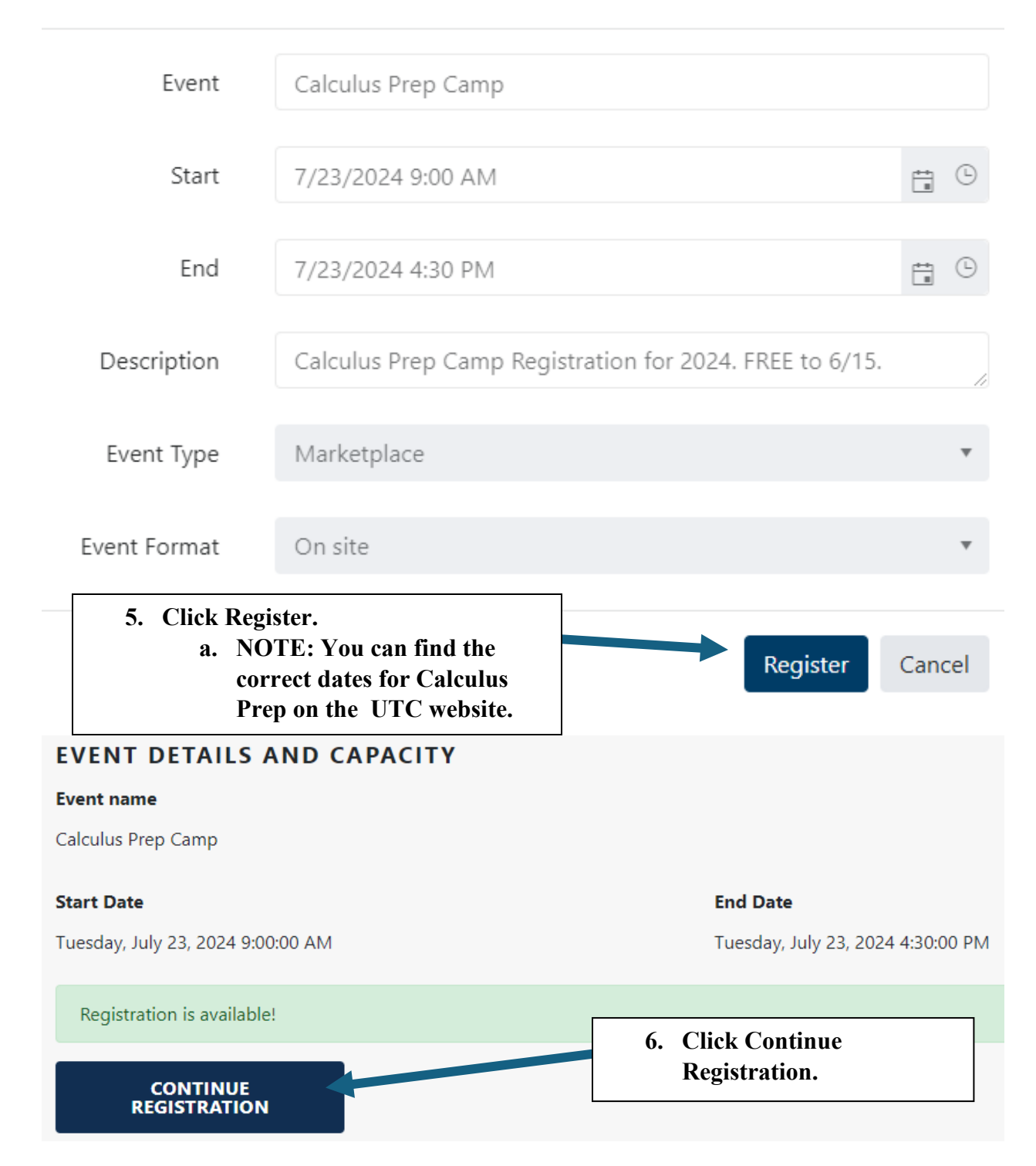

## ADMISSIONS FEE AND OPTIONAL SESSIONS

#### Event •

Calculus Prep Camp

Please complete the questions below. When you hit Continue, it will take you to your invoice and then to our secure payment gateway.

### ADDITIONAL QUESTIONS

Do you or your attendees require any special accommodations?

Please provide any details about the accommodations you need:

Your T-Shirt Size: •

Have you registered with the UTC Disability Resource Center? •

What is the name of the last math course you successfully completed? •

Which one of these student types best describes you?

Will you be living on campus? •

If you know another student who will be attending Calculus Prep Camp and would like to request them as a roommate, please give us their name here:

REGISTER

7. Fill out this form and click Continue.

•

•

•

.

•